## newline Quick Start Guide

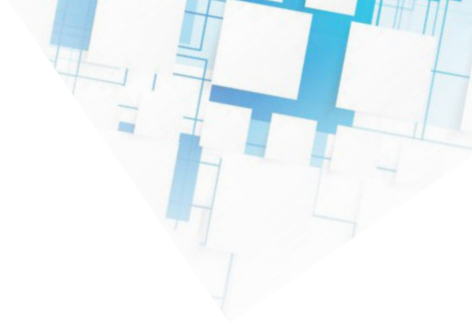

## In-Room Display Controller

1. Unbox your new IRDC kit and connect the tablet to power using the included power adapter.

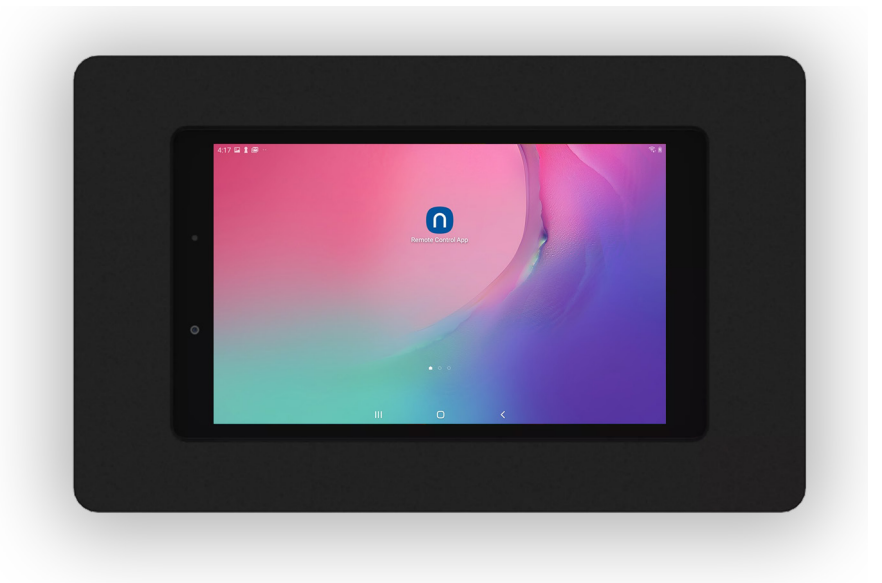

2. Connect your tablet to your local wifi.

3. Connect your Newline panel to the same local wifi your IRDC is connected to. This will ensure both devices are connected to the same Local Area Network.

4. Launch the Newline Remote Control App on your tablet and you'll be prompted to enter in connection details.

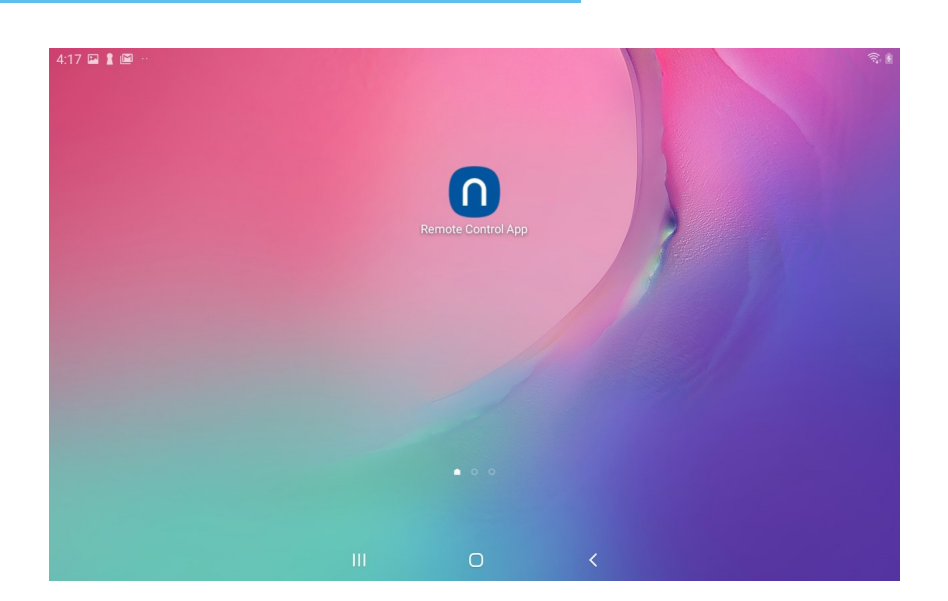

## newline Quick Start Guide

a. Enter the Newline Display IP Address which can be found in the setting menu

| newline                                   |  |
|-------------------------------------------|--|
| Please enter following information.       |  |
| ? IP Address: 192.168.1.188   ? Name: RS+ |  |
| Cancel Ok                                 |  |
|                                           |  |
| III O <                                   |  |

- b. Name your device for easy identification
- 5. You will be prompted to pair both devices using the Pin displayed on your panel.

| newline                                                |
|--------------------------------------------------------|
|                                                        |
| Enter Login Code to Continue                           |
| Please enter the login code shown on the touch screen. |
| * * * *                                                |
|                                                        |
|                                                        |
| Cancel Ok                                              |
|                                                        |
|                                                        |
|                                                        |

## newline Quick Start Guide

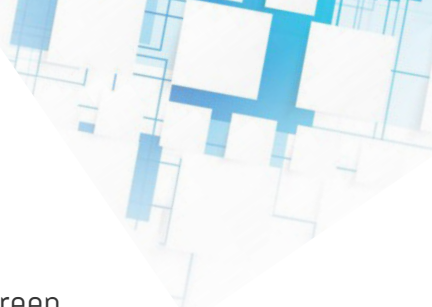

newline Over Off C 202 PC 2 HDMI Front HDMI 1 HDMI 2 Display Port ۲ Freeze Mute Mic mute Sound only 100 Ш 0 <

6. Once your devices are successfully paired, you will be taken to the home screen.

7. Here you will have the ability to control certain features on your device wirelessly with the following functions.

- a. Select Sources
- b. Mute/Unmute if your panel has embedded microphones
- c. Sound Only option
- d. Freeze Screen
- e. Power Off
- f. Mouse Control